# How To Access SAP Business Data From Silverlight 4 Clients Using WCF RIA Services

Jürgen Bäurle

November 2010

Parago Media GmbH & Co. KG

### Introduction

The introduction of Microsoft's WCF RIA Services for Silverlight 4 simplified very much the development process of N-tier business applications using Silverlight and ASP.NET. By using this new technology we can also easy access and integrate SAP business data in Silverlight clients.

This article shows how to provide a SAP domain service as web service that will be consumed by a Silverlight client. The sample application will allow the user to query customer data. The service uses LINQ to SAP from Theobald Software to connect to a SAP R/3 system.

### **Project Setup**

The first step in setting up a new Silverlight 4 project with WCF RIA Services is to create a solution using the Visual Studio template *Silverlight Navigation Application*:

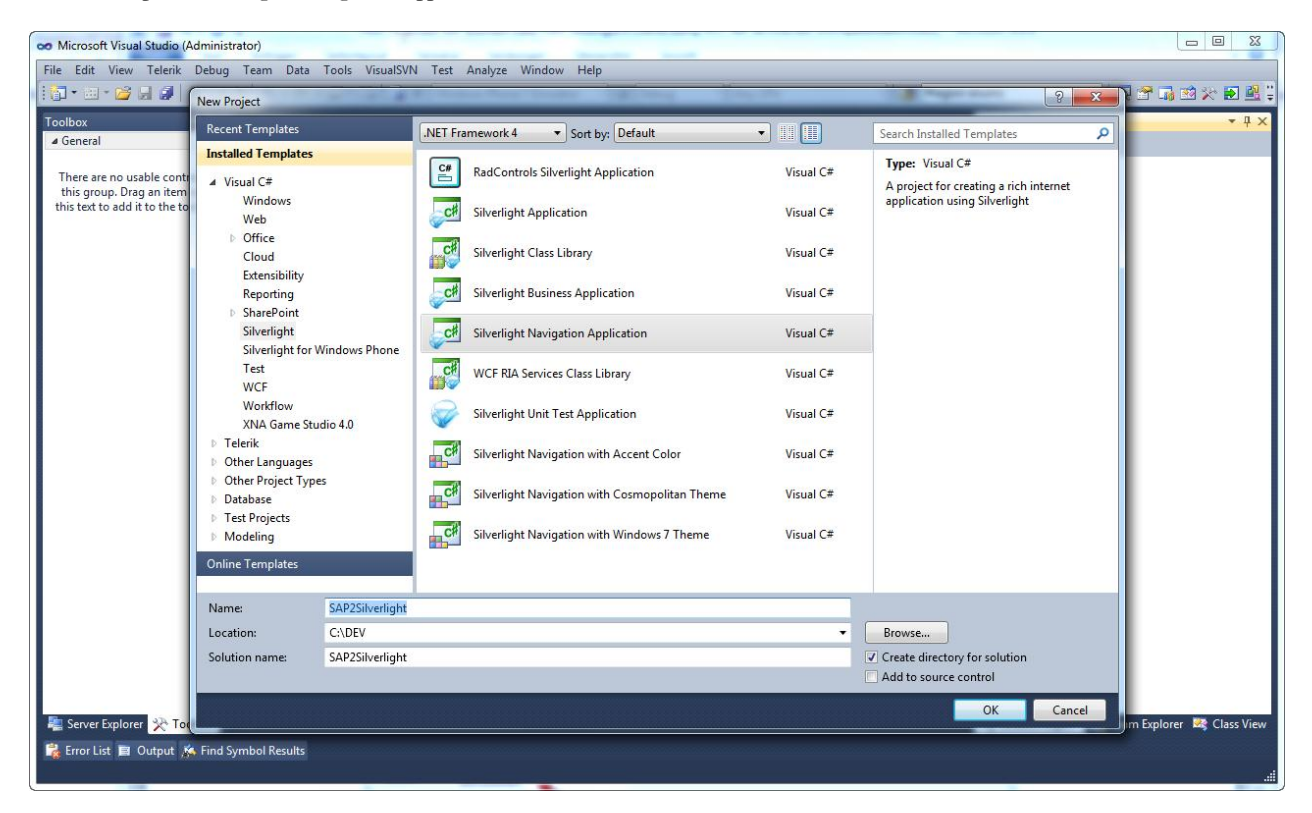

Visual Studio 2010 is then asking you to create an additional web application, which hosts the Silverlight application. It's important to select the checkbox *Enable WCF RLA Services* (see screenshot below):

| New Silverlight Application                                                                                                    |
|----------------------------------------------------------------------------------------------------|
| Click the checkbox below to host this Silverlight application in a Web site. Otherwise, a test page will be generated during build. |
| Host the Silverlight application in a new Web site                                                                                  |
| New Web project name:                                                                                                    |
| SAP2Silverlight.Web                                                                                                    |
| New Web project type:                                                                                                    |
| ASP.NET Web Application Project                                                                                                    |
| Options                                                                                                    |
| Silverlight Version:                                                                                                    |
| Silverlight 4 🗸                                                                                                    |
| Enable WCF RIA Services                                                                                                    |
| OK Cancel                                                                                                    |

After clicking the Ok button, Visual Studio generates a solution with two projects, one Silverlight 4 project and one ASP.NET project. In the next section we are creating the SAP data access layer using the LINQ to SAP designer.

# LINQ to SAP

The LINQ to SAP provider and its Visual Studio 2010 designer offers a very handy way to design SAP interfaces visually. The designer will generate the code for the SAP data access layer automatically, similar to LINQ to SQL. The LINQ provider is part of the .NET library ERPConnect.net from Theobald Software. The company offers a demo version for download on its homepage.

The next step is to create the needed LINQ to SAP file by opening the Add New Item dialog:

| Installed Templates                    | Sort by: Defaul | •                       | ] 💷    |             | Search Installed Templates | \$           |
|----------------------------------------|-----------------|-------------------------|--------|-------------|----------------------------|--------------|
| ▲ Visual C#                            | ্ৰ              | Silverlight Application |        | LINQ to ERP | Type: Visual C#            |              |
| Data                                   |                 | Silverlight-enabled WCF | ervice |             | Adds a LINQ to ERP file to | the project. |
| General<br>Web                         | <u></u>         | Site Map                |        |             |                            |              |
| Windows Forms                          |                 | Skin File               |        | · \         |                            |              |
| Extensibility                          |                 | SQL Server Database     |        |             |                            |              |
| Reporting                              |                 | Text File               |        |             |                            |              |
| Silverlight<br>tangible modeling tools |                 | Text Template           |        |             |                            |              |
| tangible T4 Editor                     |                 | WCF Data Service        |        |             |                            |              |
| XNA Game Studio 4.0                    | <b>3</b>        | WCF Service             |        |             |                            |              |
| Online Templates                       |                 | Web Configuration File  |        |             |                            |              |
|                                        | 1               | Web Service             |        |             |                            |              |
|                                        | 2               | Windows Script Host     |        |             |                            |              |
|                                        | <b>(11)</b>     | XML File                |        |             |                            |              |
|                                        | 品               | XML Schema              |        |             |                            |              |
|                                        | لع              | XSLT File               |        |             |                            |              |
|                                        | <b>B</b>        | Activity                |        |             |                            |              |
|                                        | -               | WCF Workflow Service    |        |             |                            |              |
|                                        | 4               |                         |        |             | •                          |              |
| Name: LINQtoERP1.e                     | erp             |                         |        |             |                            |              |
|                                        |                 |                         |        |             | Add                        | Cancel       |

LINQ to SAP is internally called LINQ to ERP.

Clicking the Add button will create a new ERP file and opens the LINQ designer. Now, drag the Function object from the toolbox and drop it onto the designer surface. If you have not entered the SAP connection data so far, you are now asked to do so:

| 👓 SAP2Silverlight - Microsoft Visual | Studio (Administrator)                                                       |                                   |
|--------------------------------------|------------------------------------------------------------------------------|-----------------------------------|
| File Edit View Telerik Project       | Build Debug Team Data Tools VisualSVN Test Analyze Window Help               |                                   |
| i 🔂 • 🛅 • 😂 🖌 🕼 🗸 🐁 🛛                | 🚵 🧐 🔹 🖓 📲 📮 🖳 💺 🕨 Windows Phone 7 Emulator 🕞 🖬 Debug 🔹 🛛 Any CPU 🔹 🦉 #region | i enums 🕞 🚽 🖓 🕾 📷 💥 💥 🛃 🚆         |
| Toolbox • # X                        |                                                                              | Solution Evolorer 🚽 🗸 🕹           |
| ✓ LINO to ERP                        | Lingtockritelp ×                                                             |                                   |
| Pointer                              |                                                                              | Selection (CAD2City reliants)     |
| III Table                            |                                                                              | Solution SAP2Silverlight          |
| Y Ouerv                              | Connection                                                                   | Properties                        |
| Function                             |                                                                              | References                        |
| 1 IDoc                               | LING to EKP Connection                                                       | Assets                            |
| BWCube                               | [LINQ TO ERP Info]                                                           | Views                             |
| ▲ General                            |                                                                              | App.xaml                          |
| 1                                    | Client 800                                                                   | A SAP2Silverlight.Web             |
| There are no usable controls in      | Licensen TECTICED                                                            | Properties                        |
| this text to add it to the toolbox.  |                                                                              | References                        |
|                                      | Password                                                                     | ClientBin                         |
|                                      | Language EN                                                                  | LINQtoERP1.erp                    |
|                                      | Extensions                                                                   | LINQtoERP1.erp.diagram            |
|                                      |                                                                              | SAP2SilverlightTestPage.aspx      |
|                                      | Use Single Application Server     O Use Load Balancing                       | UNOt Solutio                      |
|                                      | Host TESTSYSTEM MessageServer                                                |                                   |
|                                      | SystemNumber 01 Group / SID                                                  |                                   |
|                                      |                                                                              |                                   |
|                                      | Use HTTP / Web Service                                                       |                                   |
|                                      | HTTP Url                                                                     | Class SAPContext                  |
|                                      |                                                                              | ConnectionString                  |
|                                      | Test Connection Cancel Ok                                                    | Create Objects Outside Of Ci True |
|                                      |                                                                              | Modifier Public                   |
|                                      |                                                                              | Namespace                         |
|                                      |                                                                              | Reuse Classes False *             |
|                                      |                                                                              | ConnectionString                  |
|                                      |                                                                              |                                   |
| 🚆 Server Explorer 🔆 Toolbox          | · · · · · · · · · · · · · · · · · · ·                                        |                                   |
| 📸 Error List 🧮 Output 🔉 Find Sy      | /mbol Results                                                                |                                   |
| Ready                                |                                                                              |                                   |

Enter the connection data for your SAP R/3 system and then click the Ok button. Next, search for and select the SAP function module named *SD\_RFC\_CUSTOMER\_GET*. The function module provides a list of customer data.

The RFC Function modules dialog opens and let you define the necessary parameters:

| RFC Functio        | n Module     | es / BAPIs             |          |          |        |                |      |
|--------------------|--------------|------------------------|----------|----------|--------|----------------|------|
| <b>8</b> 8         | F            | RFC Function Modules / | BAPIs    |          |        |                |      |
| Function<br>Method | SD_F<br>GetC | RFC_CUSTOMER_GET       | Ø        | Modifier | Public | •              |      |
| Exports            | Imports      | Changing Tables        |          |          |        | 1              |      |
| Pass               | Туре         | Name                   | Variable | Va       | alue   | Structure Name | Edit |
|                    | String       |                        |          |          |        |                | Edit |
| 1                  |              |                        | 1        |          |        |                |      |
|                    |              |                        |          | Cancel   |        | Ok             |      |

In the above function dialog, change the method name to *GetCustomers* and mark the *Pass* checkbox for the *NAME1* parameter in the *Exports* tab. Also set the variable name to *namePattern*. On the *Tables* tab mark the *Return* checkbox for the table parameter *CUSTOMER\_T* and set the table and structure name to *CustomerTable* and *CustomerRow*.

| <b>RFC Function</b> | Modules / BAPIs                         |          |                 | _             |       |
|---------------------|-----------------------------------------|----------|-----------------|---------------|-------|
| <b>8</b>            | RFC Function Modules [LINO To ERP Info] | / BAPIs  |                 |               |       |
| Function<br>Method  | SD_RFC_CUSTOMER_GET GetCustomers        | Ø        | Modifier Public | •             |       |
| Exports I           | mports Changing Tables                  | Variable | Table Name      | Shushing Name | E dia |
| Return              |                                         | variable | CustomerTable   | CustomerRow   | Edit  |
| 1                   |                                         |          | 1               |               |       |
|                     |                                         |          | Cancel          | Ok            |       |

After clicking the Ok button and saving the ERP file, the LINQ designer will generate a *SAPContext* class which contains a method called *GetCustomers* with an input parameter named *namePattern*. This method executes a search for SAP customer data allowing the user to enter a wildcard pattern. The method returns a table of customer data:

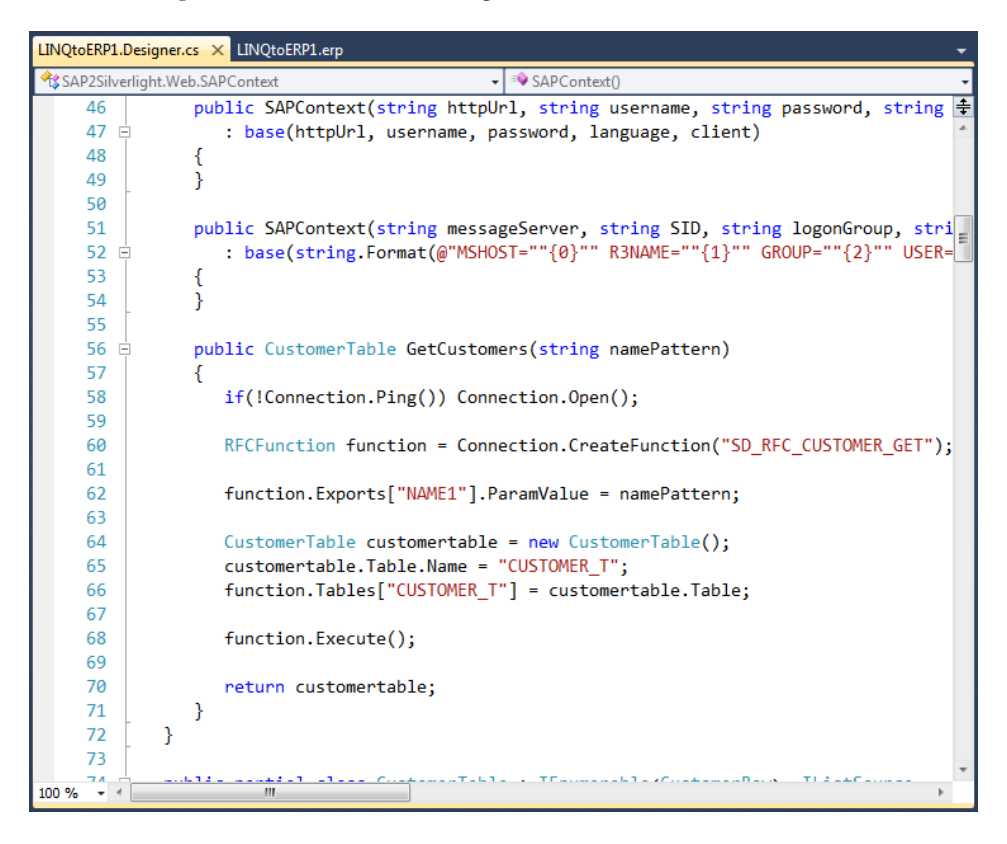

On the LINQ designer level (click on the free part of the LINQ designer surface) the property Create Object Outside Of Context Class must be set to True:

| Co SAP2Silverlight - Microsoft Visual | Studio (Administrator)                                                   |                                         |
|---------------------------------------|--------------------------------------------------------------------------|-----------------------------------------|
| File Edit View Telerik Project        | Build Debug Team Data Tools VisualSVN Test Analyze Window Help           |                                         |
| 🛅 • 🛅 • 💕 📕 🥥   🐰 🔖                   | 🖹 🧐 🔹 🖓 📲 📮 🖳 🕨 Windows Phone 7 Emulator 🚽 💷 Debug 🔹 Any CPU 🔹 🧭 #region | enums 🔹 🔹 🖓 🕾 🖬 😫 🖡                     |
| Toolbox - I ×                         | LINQtoERP1.Designer.cs                                                   | Solution Explorer 👻 🖣 🗙                 |
| LINQ to ERP                           |                                                                          | 💁 🖫 🗿 🔊 👘                               |
| Pointer                               |                                                                          | Solution 'SAP2Silverlight' (2 projects) |
| III Table                             |                                                                          | a 🥶 SAP2Silverlight                     |
| Query                                 |                                                                          | Properties                              |
| Function                              |                                                                          | Accets                                  |
| 1 IDoc                                |                                                                          | Views                                   |
| BWCube                                | Function:                                                                | App.xaml                                |
| a General                             | SD RFC CUSTOMER GET                                                      | MainPage.xaml                           |
| There are no usable controls in       |                                                                          | A Carling SAP2Silverlight.Web           |
| this group. Drag an item onto         |                                                                          | References                              |
| this text to add it to the toolbox.   |                                                                          | 🗀 ClientBin                             |
|                                       |                                                                          | ▲ LINQtoERP1.erp                        |
|                                       |                                                                          | LINQtoERP1.Designer.cs                  |
|                                       |                                                                          | SAP2SilverlightTestPage.aspx            |
|                                       |                                                                          | Capital Capital Character Control       |
|                                       |                                                                          |                                         |
|                                       |                                                                          | Properties • 4 ×                        |
|                                       |                                                                          | LINQtoERP1 ERPModel                     |
|                                       |                                                                          |                                         |
|                                       |                                                                          | Class SAPContext ^                      |
|                                       |                                                                          | Connectionstring USER=TESTUSER P        |
|                                       |                                                                          | Create Parameterless Constri True       |
|                                       |                                                                          | Modifier Public                         |
|                                       |                                                                          | Namespace                               |
|                                       |                                                                          | Reuse Classes False *                   |
|                                       |                                                                          | Class                                   |
| 💐 Server Explorer 🔀 Toolbox           | ۰<br>۳                                                                   |                                         |
| 🚼 Error List 🥫 Output 🛤 Find S        | /mbol Results                                                            |                                         |
| Ready                                 | Ln1                                                                      | Col 1 Ch 1 INS!                         |

Now, we finally add a *Customer* class which we use in our SAP domain service later on. This class and its values will be transmitted to the Silverlight client by the WCF RIA Services. It's important to set the Key attribute on the identifier fields for WCF RIA Services, otherwise the project will not compile:

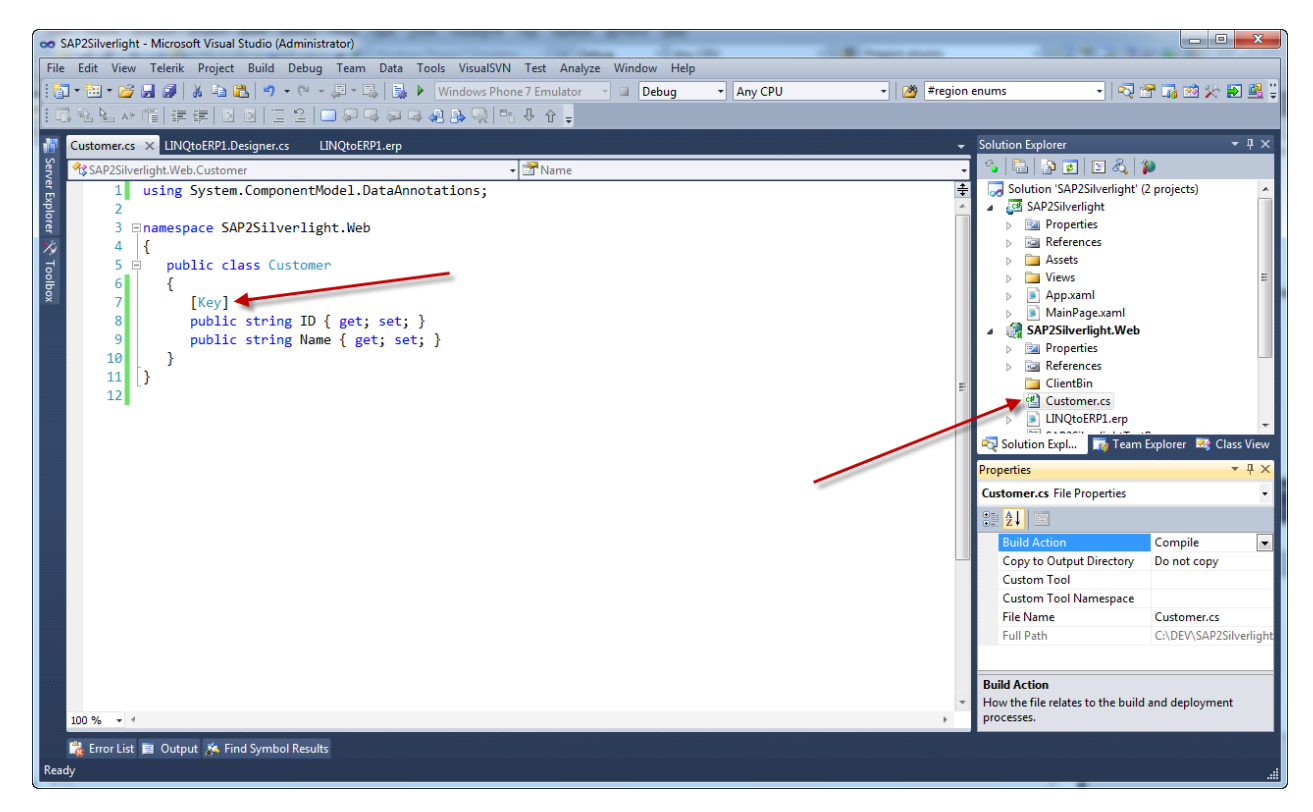

That's it! We now have our SAP data access layer ready to use and can start adding the domain service in the next section.

### **SAP Domain Service**

The next step is to add the SAP domain service to our web project. A domain service is a specialized WCF service and is one of the core constructs of WCF RIA Services. The service exposes operations that can be called from the client generated code. On the client side we use the domain context to access the domain service on the server side.

| nstalled Templates                     | Sort by: Default               | - 💷 💷                      | Search Installed Templates               |
|----------------------------------------|--------------------------------|----------------------------|------------------------------------------|
| Visual C#                              | Web Form                       | Browser File               | Type: Visual C#                          |
| Data                                   | Web Form using Master Page     | Class Diagram              | Domain service class for WCF RIA Service |
| General<br>Web                         | Web User Control               | Code Analysis Rule Set     | applications                             |
| Windows Forms                          | Class                          | 🕙 Code File                |                                          |
| WPF<br>Extensibility                   | Master Page                    | 🕎 Crystal Report           |                                          |
| Reporting                              | Nested Master Page             | 👸 DataSet                  |                                          |
| Silverlight<br>tangible modeling tools | HTML Page                      | 🤯 Debugger Visualizer      |                                          |
| tangible T4 Editor                     | Style Sheet                    | Domain Service Class       |                                          |
| Workflow<br>XNA Game Studio 4.0        | JScript File                   | 🚱 Dynamic Data Field       |                                          |
| Inline Templates                       | Interface                      | 🖹 Generic Handler          |                                          |
|                                        | ADO.NET Entity Data Model      | Global Application Class   |                                          |
|                                        | ADO.NET EntityObject Generator | Installer Class            |                                          |
|                                        | ADO.NET Self-Tracking Entity   | LINQ to SQL Classes        |                                          |
|                                        | AJAX-enabled WCF Service       | Preprocessed Text Template |                                          |
|                                        | Application Manifest File      | 🔝 Report                   |                                          |
|                                        | Assembly Information File      | 🔊 Report Wizard            |                                          |
|                                        | Authentication Domain Service  | Resources File             |                                          |
|                                        | ۰ III                          |                            | 4                                        |
| lame: SAPService.c                     | s                              |                            |                                          |

Add a new Domain Service Class and name it SAPService:

In the upcoming dialog create an empty domain service class by just clicking the Ok button:

| Add New Domain Service Class                  | 8              |
|-----------------------------------------------|----------------|
| Domain service class name:                    |                |
| SAPService                                    |                |
| Enable client access                          |                |
| Expose OData endpoint                         |                |
| Available DataContext/ObjectContext classes:  |                |
| <empty class="" domain="" service=""></empty> | •              |
| Entities                                      | Enable editing |
|                                               |                |
| Generate associated classes for metadata      | OK Cancel      |

Next, we add the service operation *GetCustomers* to the SAP service with a name pattern parameter. The operation then returns a list of *Customer* objects. The Query attribute limits the result set to 200 entries.

The operation uses the visually designed SAP data access logic to retrieve the SAP customer data. First of all, an instance of the *SAPContext* class will be created using a connection string (see sample in code). For more details regarding the SAP connection string see the ERPConnect.net manual.

The LINQ to SAP context class contains the *GetCustomers* method which we will call using the given namePattern parameter. Next, the operation creates an instance of the *Customer* class for each customer record returned by SAP.

The license code for the ERPConnect.net library is set in the constructor of our domain service class.

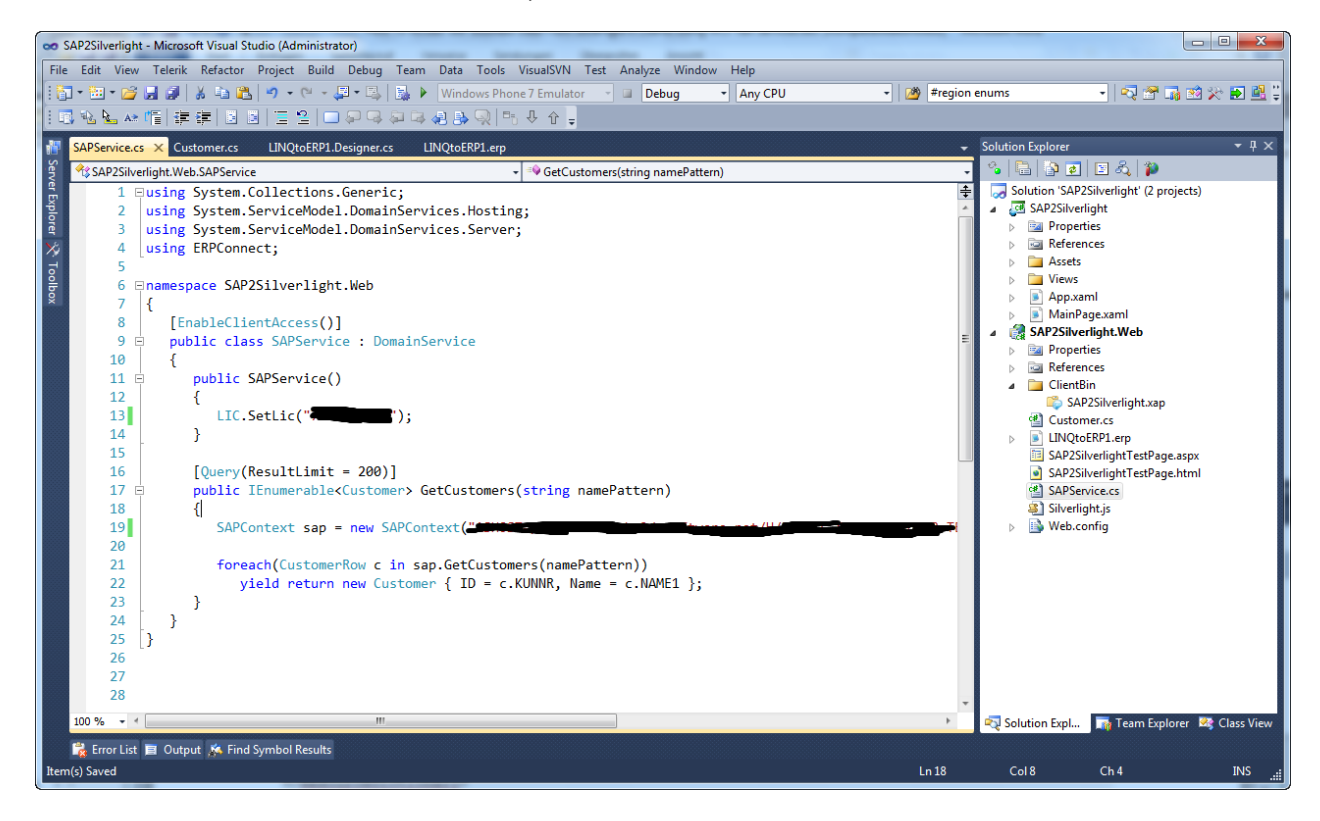

That's all we need on the server side.

In the next section we are implementing the Silverlight client.

### Silverlight Client

The implementation of the client side is straightforward. The home view contains a DataGrid control to display the list of customer data as well as a search area with TextBox and Button controls to allow users to enter name search pattern.

The click event handler of the load button, called *OnLoadButtonClick*, will execute the SAP service. The boilerplate code to access the web service was generated by WCF RIA Services in the subfolder *Generated\_Code* in the Silverlight project.

First of all, an instance of the *SAPContext* will be created. Then we load the query *GetCustomersQuery* and execute the service operation on the server side using WCF RIA Services. If the domain service returns an error, the callback anonymous method will mark the error as handled and display the error message.

If the execution of the service operation succeeded the result set gets displayed in the DataGrid control.

| Home.xaml.c | s 🗙 Homexaml 👻                                                                                              |
|-------------|----------------------------------------------------------------------------------------------------|
| 😤 SP2010SA  | PToSilverlight.Home - 📓 OnLoadButtonClick(object sender, RoutedEventArgs e) -                               |
| 9           | {                                                                                                    |
| 10 🗉        | public Home()                                                                                               |
| 11          | {                                                                                                    |
| 12          | InitializeComponent();                                                                                      |
| 13          | }                                                                                                    |
| 14          |                                                                                                    |
| 15          | void OnLoadButtonClick(object sender, RoutedEventArgs e)                                                    |
| 16          |                                                                                                    |
| 1/          | LoadButton.istnabled = taise;                                                                               |
| 18          | stming normalistons - stming TelullOelbitsEnges(NempOsttonsToutPoy Tout) ) "#" - NempOsttonsToutF           |
| 20          | String namerattern = String.Isutionwhitespace(wameratterniextbox.iext) ? * : wameratterniex =               |
| 20          | SAPContext context = new SAPContext().                                                                      |
| 21          | Shi concext concext - new Shi concext();                                                                    |
| 23          | context.load(context.GetCustomersQuery(namePattern), delegate(loadOperation <customer> operation</customer> |
| 24          |                                                                                                    |
| 25          | if(operation.HasError)                                                                                      |
| 26          |                                                                                                    |
| 27          | operation.MarkErrorAsHandled();                                                                             |
| 28          | MessageBox.Show(operation.Error.Message);                                                                   |
| 29          | }                                                                                                    |
| 30          | else                                                                                                    |
| 31          | CustomerList.ItemsSource = operation.Entities;                                                              |
| 32          |                                                                                                    |
| 33          | LoadButton.IsEnabled = true;                                                                                |
| 34          |                                                                                                    |
| 35          | <pre>}, null);</pre>                                                                                        |
| 36          |                                                                                                    |
| 100 % 👻     |                                                                                                    |

The next screenshot shows the final result:

| 🏉 Home - Windo        | ws Internet Explorer                                | - a                     | - 1 mg (24)                      |               |                     | 1 23         |
|-----------------------|-----------------------------------------------------|-------------------------|----------------------------------|---------------|---------------------|--------------|
| <b>@ ~ </b>           | http://localhost:50002/Default.aspx#/Home           |                         | 🕶 🗟 🐓 🗙 🔁                        | Bing          |                     | - م          |
| 🚖 Favoriten           | 🏉 Home                                              |                         | 🐴 🕶 🗟 👻 🖻                        | 🛛 🖶 🔻 Seite 🕶 | Sicherheit 👻 Extras | • 🕐 • »      |
| 👌 SAP                 | Customer Data                                       |                         |                                  |               | home abou           | ıt           |
| Hon<br>Enter<br>Custo | the name of the SAP customer or use<br>mer Name: T* | the wildcard sign (*) t | to search for name pattern.      |               |                     |              |
| ID                    | Name                                                |                         |                                  |               |                     |              |
| 0000                  | 003279 Tech Store                                   |                         |                                  |               |                     |              |
| 0000                  | 003287 Tornado Motorsports                          |                         |                                  |               |                     |              |
| 0000                  | 007004 TetPak Inc.                                  |                         |                                  |               |                     |              |
| 0000                  | 007021 TelcoShop4U                                  |                         |                                  |               |                     |              |
| 0000                  | 007600 Telecomunicaciones Star S.A.                 |                         |                                  |               |                     |              |
| 0000                  | 001600 TALPA GmbH                                   |                         |                                  |               |                     |              |
| 0000                  | 003380 Technical Expert Manufacturing               |                         |                                  |               |                     |              |
| 0000                  | 003390 Toro Motor Company                           |                         |                                  |               |                     |              |
| 0000                  | 001390 Technik und Systeme GmbH                     |                         |                                  |               |                     |              |
| 0000                  | 001780 The Bikes Shop                               |                         |                                  |               |                     |              |
| 0000                  | 003474 TCC AG                                       |                         |                                  |               |                     |              |
|                       | DODIER TECHNA                                       |                         |                                  |               | •                   |              |
| <u> </u>              |                                                     |                         |                                  |               |                     |              |
| Fertig                |                                                     | 👊 Lokales               | Intranet   Geschützter Modus: In | aktiv         | 🖓 👻 🔍 105           | i <b>% ▼</b> |

That's it.

# Summary

This article has shown how easy SAP customer data can be integrate within Silverlight clients using tools like WCF RIA Services and LINQ to SAP. It is quite simple to extend the SAP service to integrate all kind of operations.

# **Contact Information**

If you have any feedback or suggestions, please feel free to contact me:

Jürgen Bäurle jbaurle@parago.de http://www.parago.de/jbaurle

Parago Media GmbH & Co. KG Im Wengert 3 | 71336 Waiblingen, Germany | Phone +49.7146.861803 | Internet <u>http://www.parago.de</u>